# MEMORANDUM

# Outil de maintenance de la Trame PAAT version 2017-2019 PAAT\_Macro Evolution\_2018\_1.xlsm

Cet outil intervient sur :

- l'affichage des colonnes groupées et/ou masquées.
- la liste des leviers.
- la nomenclature achat.

Affichage des colonnes.

En prévention d'une anomalie possible, pouvant provoquer une référence circulaire dans la trame PAAT et/ou le décalage des données de quelques colonnes dans les onglets annuels PAAT\_. Vous serez concernés si vous effectuez un/des changements de l'année du début de projet dans les onglets annuels PAAT\_.

Liste des leviers.

La liste des leviers est enrichie des propositions suivantes : Coût complet de processus Coût complet de fonction Action logistique relative au stockage Action logistique relative à la distribution

Nomenclature achat pour les nouveaux projets.

La nomenclature de septembre 2018 remplace la nomenclature précédente.

Pour les projets passés (déjà créés), il n'est pas prévu une mise à jour de la segmentation par rapport à la nouvelle nomenclature.

Lors de la création/modification de projets, c'est la nomenclature de 2018 qui sera dorénavant proposée.

# Au préalable, effectuez une copie de votre trame dans le cas où les résultats obtenus ne seraient pas ceux souhaités.

# 1) Pour commencer, ouverture du fichier Excel macro :

PAAT\_Macro Evolution\_2018\_1.xlsm.

# 2) Vérification des options de sécurité des macros.

Pour accéder aux paramètres de sécurité des macros, vous aurez besoin du menu « Développeur » dans votre barre de menu. Voir image ci-après.

| 3   | 1                                                                                                    |                 | 3 1 17 -    | (24 -  ∓                                           |                                        |           |                |                    |                         | PAA                                            | T_Macro Ev           | olution | 20181001 |
|-----|----------------------------------------------------------------------------------------------------|-----------------|-------------|----------------------------------------------------|----------------------------------------|-----------|----------------|--------------------|-------------------------|------------------------------------------------|----------------------|---------|----------|
| Fic | hier                                                                                                    | Accueil         | Insertio    | on Miseler                                         | n page                                 | Formu     | es Donnée      | s Révision         | Affichage               | Développeur                                    | Comple               | éments  | Nitro F  |
| or  | mulaire                                                                                                    | Visual<br>Basic | Macros      | Enregistrer u<br>Utiliser les ré<br>Sécurité des i | ne macro<br>férences<br>macros         | relatives | Compléments    | Compléments<br>COM | Insérer Mode<br>Créatio | Propriétés<br>Visualiser le<br>n 🖞 Exécuter la | code<br>boîte de dia | alogue  | Source   |
| -01 | mulaire                                                                                                    |                 |             | Code                                               |                                        |           | Compre         | emenus             |                         | Controles                                      |                      |         |          |
|     | G                                                                                                    | 16              | <b>.</b> (0 | fx                                                 |                                        |           |                |                    |                         |                                                |                      |         |          |
|     |                                                                                                    |                 |             | A                                                  |                                        |           |                | В                  |                         | C                                              | D                    | E       |          |
| 1   |                                                                                                    | 9               |             |                                                    |                                        |           | 13             | 0428               |                         |                                                |                      |         |          |
| 2   | Avant                                                                                                    |                 |             |                                                    |                                        |           |                |                    |                         |                                                |                      |         |          |
| 3   |                                                                                                    |                 |             |                                                    |                                        |           |                |                    |                         |                                                |                      |         | _        |
| 4   | A could                                                                                                    | <u></u>         |             |                                                    |                                        |           |                |                    |                         |                                                |                      |         |          |
| S C | Action de progrès                                                                                                    |                 |             | Act                                                | ion de progres                         |           |                |                    |                         |                                                |                      |         |          |
| 7   | Juste besoin<br>Charles de de la companya de la companya de la companya de la companya de la companya de la companya de la comp |                 |             | ous<br>St-                                         | te besoin<br>e dat disation Sub        |           |                |                    |                         |                                                |                      |         |          |
| 8   | Action la                                                                                                    | uisation oc     | IDSULUIUUU  |                                                    |                                        | Act       | ion logistique | sacaaon            |                         |                                                |                      |         |          |
| 3   | Action logistique                                                                                                    |                 |             | Ac                                                 | Action sur un marché                   |           |                |                    |                         |                                                |                      |         |          |
| 10  | Action sur les prix                                                                                                    |                 | Aci         | Action sur les prix                                |                                        |           |                |                    |                         |                                                |                      |         |          |
| 11  | Levier financier                                                                                                    |                 | Lev         | Levier financier                                   |                                        |           |                |                    |                         |                                                |                      |         |          |
| 12  | Mutualisation via un opérateur externe                                                                                          |                 |             | Mu                                                 | Mutualisation via un opérateur externe |           |                |                    |                         |                                                |                      |         |          |

NOTE - Le menu « Développeur » n'est pas disponible dans votre barre de menu Excel.

Procédez comme suit pour activer la présence de ce menu dans la barre de menu :

1) Dans la barre de menu, cliquez sur « Fichier » (en haut à gauche).

2) Puis allez dans « Options ». Une fenêtre « Options Excel » s'ouvre.

3) Dans la liste proposée dans la partie gauche, choisissez « Personnalisez le ruban ». Dans la partie droite, cochez « Développeur ». Voir la flèche dans l'image ci-après.

4) Cliquez sur « OK » pour valider votre choix.

| Fichier Accueil Ins                                                       | 9 - (≃ - )<br>sertion |                                                  |                                                                                                    |     |                                                                                                    |                 |
|---------------------------------------------------------------------------|-----------------------|--------------------------------------------------|----------------------------------------------------------------------------------------------------|-----|----------------------------------------------------------------------------------------------------|-----------------|
| <ul> <li>Enregistrer</li> <li>Enregistrer sous</li> <li>Ouvrir</li> </ul> | Info<br>C:\Us         | Dynamical .                                      |                                                                                                    |     |                                                                                                    |                 |
| 📑 Fermer                                                                  |                       | lanese<br>Fantan                                 | Se Person                                                                                                    |     |                                                                                                    |                 |
| Informations                                                              |                       | Contractory<br>Encogeneers                       | Queen in com                                                                                                    | ۲   | Personaliter in Spine 11                                                                                                    |                 |
| Récent                                                                    |                       | langar<br>Aproxi Assister                        | Athather<br>Atmate                                                                                                    | - 1 | 1 2 Annes                                                                                                    |                 |
| Nouveau                                                                   | ·                     | Permanenta la falar<br>Terio d'antés teratrapolo | Aprilaria<br>Estateria<br>Cantor                                                                                                    |     | in 10 Parentee<br>17 20 December<br>18 20 Terestan<br>18 20 Terestan                                                                                                    |                 |
| Imprimer<br>Enregistrer<br>et envoyer                                     | Vér                   | Completent                                       | A Date<br>A Date<br>D Color<br>A Date<br>A Date<br>A Date<br>A Date<br>A Date                                                                                                    |     | Distributed     Distributed     Distribut |                 |
| Aide                                                                      |                       |                                                  | Distant<br>Dissipation<br>Dissipation<br>Dissipation<br>Dispation<br>Dispation<br>Di | * 1 | annen () 10 (2) Salas Au F<br>(2) (2) Salas Au F<br>(2) (2) Salas Au F<br>(2) (2) Salas Au F<br>(2) (2) Salas Au F<br>(2) (2) Salas Au F<br>(2) (2) Salas Au F<br>(2) (2) Salas Au F<br>(2) (2) (2) (2) (2) (2) (2) (2) (2) (2)                                                                                                    | 162             |
| Options                                                                   |                       |                                                  | Parinet de                                                                                                    |     |                                                                                                    |                 |
| Quitter                                                                   |                       |                                                  | Antonia<br>Rege-<br>all Instrum                                                                                                    |     |                                                                                                    |                 |
|                                                                           |                       |                                                  | A District Sec<br>A District of<br>A District of<br>A                                                                                                    |     | (Insert even) (Inserts prov) (Angenta)<br>Angeneration (Inserts Context) (<br>Angeneration (Context))                                                                                                    |                 |
|                                                                           |                       |                                                  |                                                                                                    |     |                                                                                                    | Control Control |

# 3) Ouverture de la trame PAAT (dans Excel).

Assurez-vous que cette trame est le fichier actif et visible à l'écran lorsque vous êtes dans Excel.

#### 4) Ouverture de la fenêtre Visual Basic.

- Appuyez sur les touches suivantes en même temps : touche 'Alt' puis touche 'F11'.
- Choisissez le nom de la macro de maintenance, par un simple clic. Le nom du fichier de la macro d'évolution est maintenant surligné.

| Micros                                 | oft Visual E<br>Edition                  | asic pour Ap<br>Affichage            | plications -<br>Insertion         | PAAT_Ma                 | acro Évolu<br>Déboga | ution_2(<br>age E |
|----------------------------------------|------------------------------------------|--------------------------------------|-----------------------------------|-------------------------|----------------------|-------------------|
|                                        | • 🗐 🕺                                    | <b>B B #</b>                         | 1 17 (*                           | • •                     | • 🖌                  | 8                 |
|                                        |                                          |                                      |                                   |                         |                      |                   |
| ⊞ - 95 VB/<br>⊞ - 95 VB/<br>⊞ - 95 VB/ | AProject ( <br>AProject ( <br>AProject ( | PAAT_Macro<br>PERSONALX<br>TRAME PAA | e Evolution<br>LSB)<br>F 2017_20: | _2018_1.:<br>19 GHT.xls | xlsm)<br>sm)         |                   |

#### NOTE - Si la fenêtre suivante apparait, c'est que vous avez effectué un double-clic.

Fermez-la en cliquant sur « Annuler », puis continuez à suivre les étapes de ce mémo.

| VBAProject Mot de passe |         |
|-------------------------|---------|
| Mot de nasse            | ОК      |
|                         | Annuler |
|                         |         |

#### 5) Lancement de la macro.

- Appuyez sur la touche 'F5'. Une fenêtre s'ouvre, vous demandant de sélectionner une macro.
- Choisissez «MAINTENANCE\_PAAT » et cliquez sur Exécuter.

#### NOTE - Si la fenêtre suivante apparait, c'est que le fichier actif dans Excel n'est pas une trame PAAT.

| Microsoft Visual Basic         |             |      |
|--------------------------------|-------------|------|
| Erreur d'exécution '5':        |             |      |
| Argument ou appel de procédure | e incorrect |      |
|                                |             |      |
|                                |             |      |
|                                | _           |      |
| Continuer Fin                  | Débogage    | Aide |

Fermez le message en cliquant sur « Fin ».

Retournez dans Excel et assurez-vous que la trame PAAT est bien le document actif et visible à l'écran.

# 5) Vérification.

Vous pouvez retourner dans Excel et afficher la trame PAAT. Les colonnes masquées et groupées sont maintenant visibles.

# 6) Fin du traitement.

Pensez à enregistrer votre document pour la prise en compte du traitement. La trame PAAT est prête pour accueillir de nouveaux projets.

La création des nouveaux projets se fera sur la base de la nomenclature 2018.